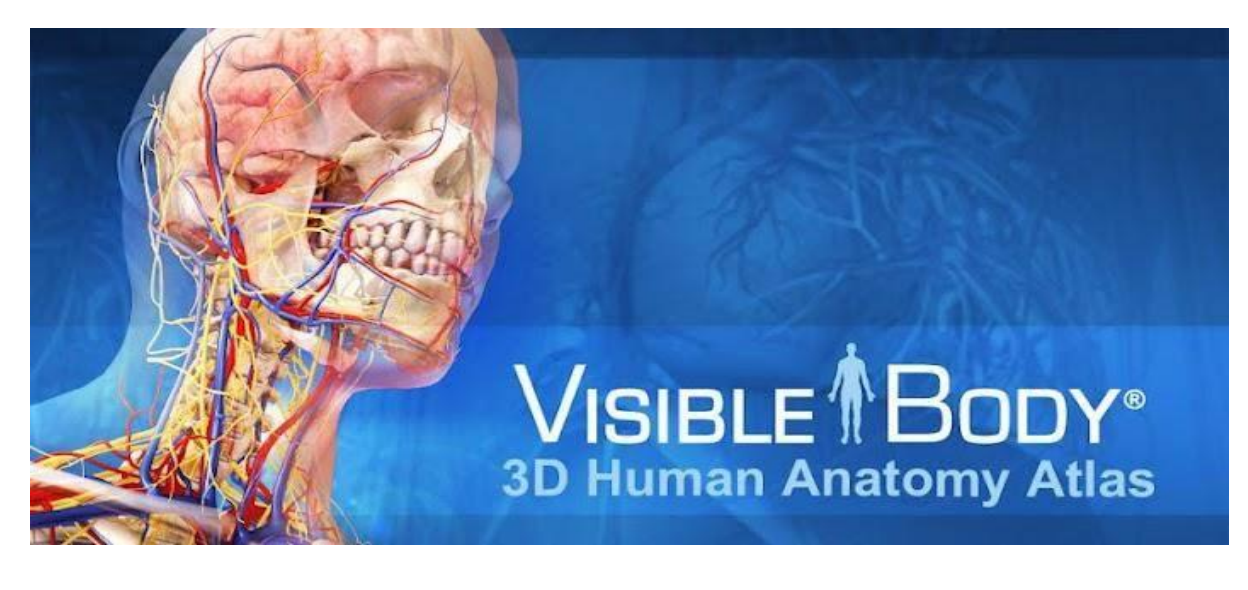

# Human Anatomy Atlas with Apps

## PC 및 MAC에서의 이용을 위한 접속 URL:

http://ovidsp.ovid.com/ovidweb.cgi?T=JS&CSC=Y&NEWS=n&PAGE=main&D=huaa21

- 어플리케이션의 설치 및 이용은 반드시 학내 또는 기관의 네트워크에 접속한 후 진행하셔야 합니다. (허용된 IP 범위 내에서만 이용 가능합니다. 이용 불가시 도서관에 문의하시기 바랍니다.)

- 본 최신 버전을 이용하기 위한 가능한 PC용 브라우저는 Chrome, Safari 및 Firefox입니다. MS Internet Explorer의 경우는 버전에 따라 실행이 지원되지 않을 수 있으니 권장 브라우저를 설치 후 이용해 주시기 바랍니다.

- PC, Laptop, MAC의 사양에 따라 실행이 원할 하지 않거나 실행이 되지 않을 수 있습니다. 요구되는 권장 사양은 아래와 같습니다.

| 브라우저   | Firefox, Chrome, Safari (11 버전 또는 이후) |
|--------|---------------------------------------|
| OS     | 64-bit Windows 7/8/10                 |
|        | Mac OS X 10.10 또는 이후                  |
| 메모리    | 2 GB RAM                              |
| 비디오 카드 | 권장:64MB 이상 독립 또는 온보드 비디오 카드           |
| 저장 공간  | 95MB 이상                               |
| 네트워크   | 30 Mbps 속도 권장                         |

## PC 또는 Laptop 설치 및 이용 화면

자신의 PC 또는 Laptop을 통해 Chrome, Firefox, Safari를 통해 http://ovidsp.ovid.com/ovidweb.cgi?T=JS&CSC=Y&NEWS=n&PAGE=main&D=huaa21 에 접속합니다. (기관내 승인된 네트워크에 접속된 PC 나 Laptop에서만 설치 이용 가능)

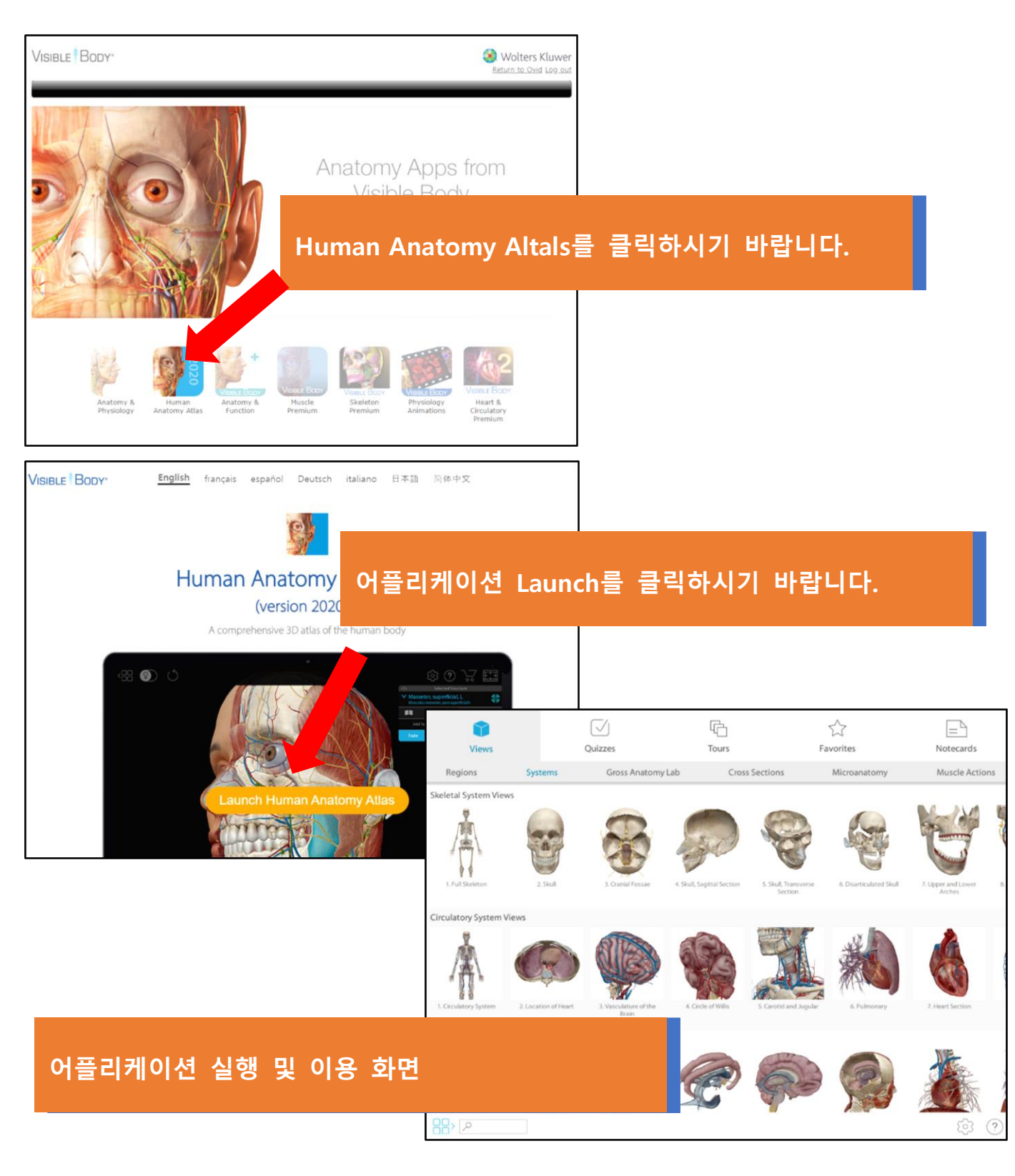

## 모바일 태블릿 또는 스마트폰에서의 이용:

\* 본 모바일 앱은 모바일 태블릿 사용을 우선 고려하여 제작되었습니다. 일부 스마트폰이나 일부 모바일 기기에서는 사양에 따라 작동이 원활치 않을 수 있습니다.

\*\* 기관 인증을 받은 후 자신의 모바일 기기에 설치할 수 있는 개인 계정을 등록하셔야 합니다. 아래의 단계를 진행하시기 바랍니다.

1. 기관내 네트워크 IP에 연결된 PC에서 (기관 외부에 있는 PC일 경우 도서관 원격 접속에 로그인 후) http://ovid.visiblebody.com/mobile/에 접속한 후 OFF CAMPUS를 클릭합니다.

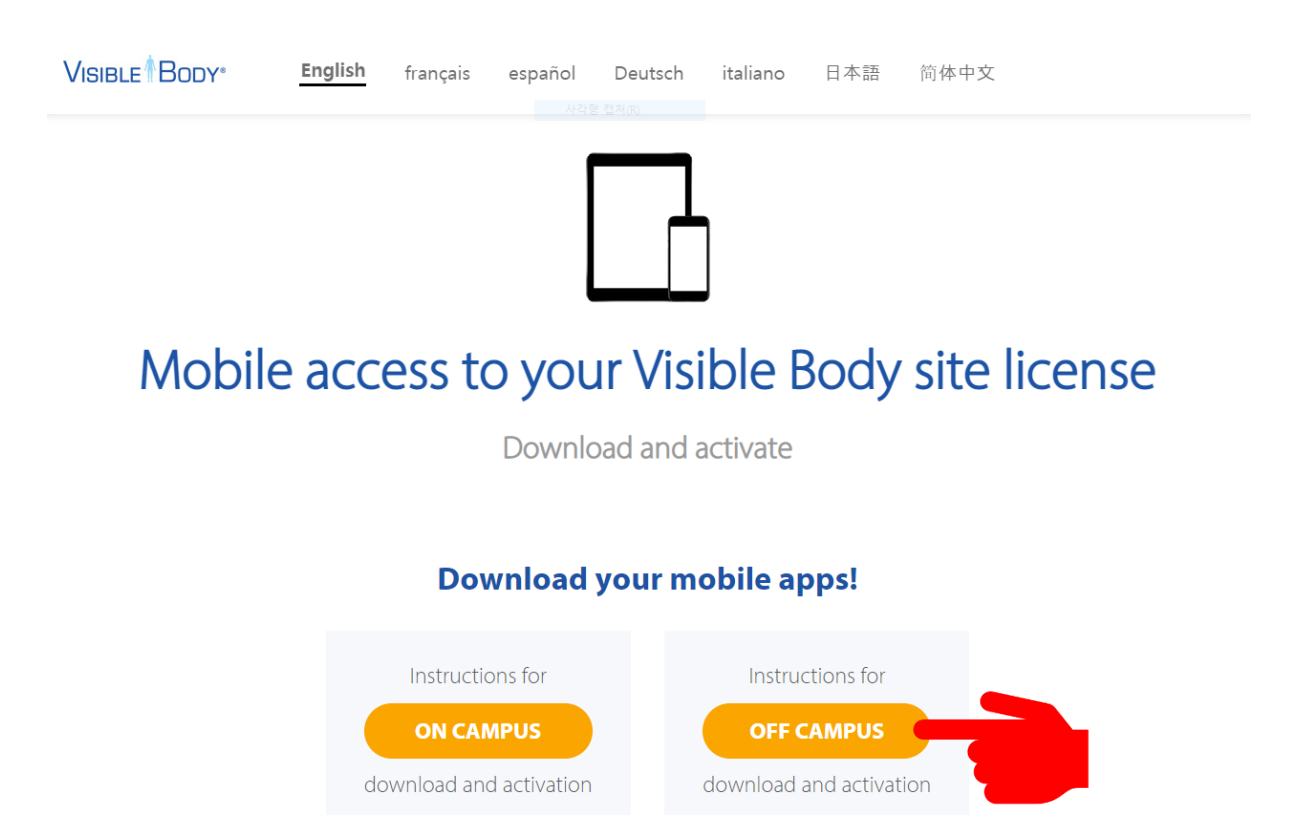

2. 클릭 후 나오는 페이지의 맨 하단에 나오는 Human Anatomy Atlas 2021 를 클릭합니다.

#### **Off Campus**

Off campus? Log into your campus' library portal and follow the steps below to download and activate the mobile apps.

- 1. Select the app you want to download.
- 2. In the pop up that appears enter and submit your email. Notice that a "Verification Code" option appears. Leave this web page open.
- Check your email for a verification code. Copy that code to your clipboard. Paste it into the "Verification Code" option on the web page and submit.
- 4. Save the username and password provided.
- 5. Use the link provided to download the mobile app. Launch the app. On the activation screen, enter the username and password provided.

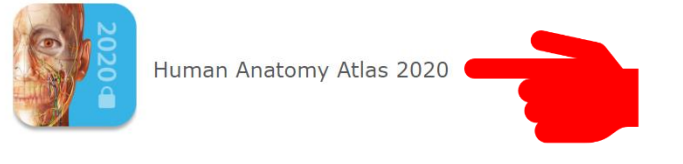

### 3. Verification Code를 받기 위한 자신의 이메일 주소를 입력 후 Submit를 클릭합니다. 이때 나타나는 Verification Code 입력 화면은 닫지 않고 반드시 그대로 열어 두어야 합니다.

VISIBLE BODY\*

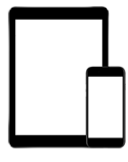

### Mobile access to your Visible Body site license

Download and activate

#### Enter your email

Please enter your email address to get started. We'll send you an email with an email verification code to create your account and generate a username and password.

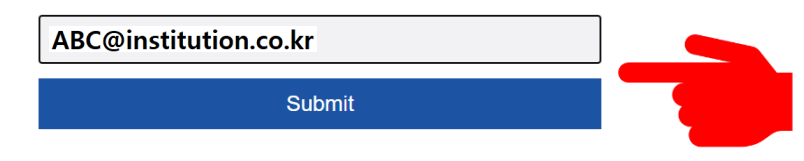

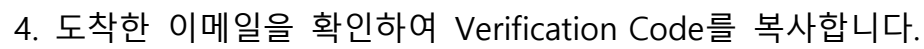

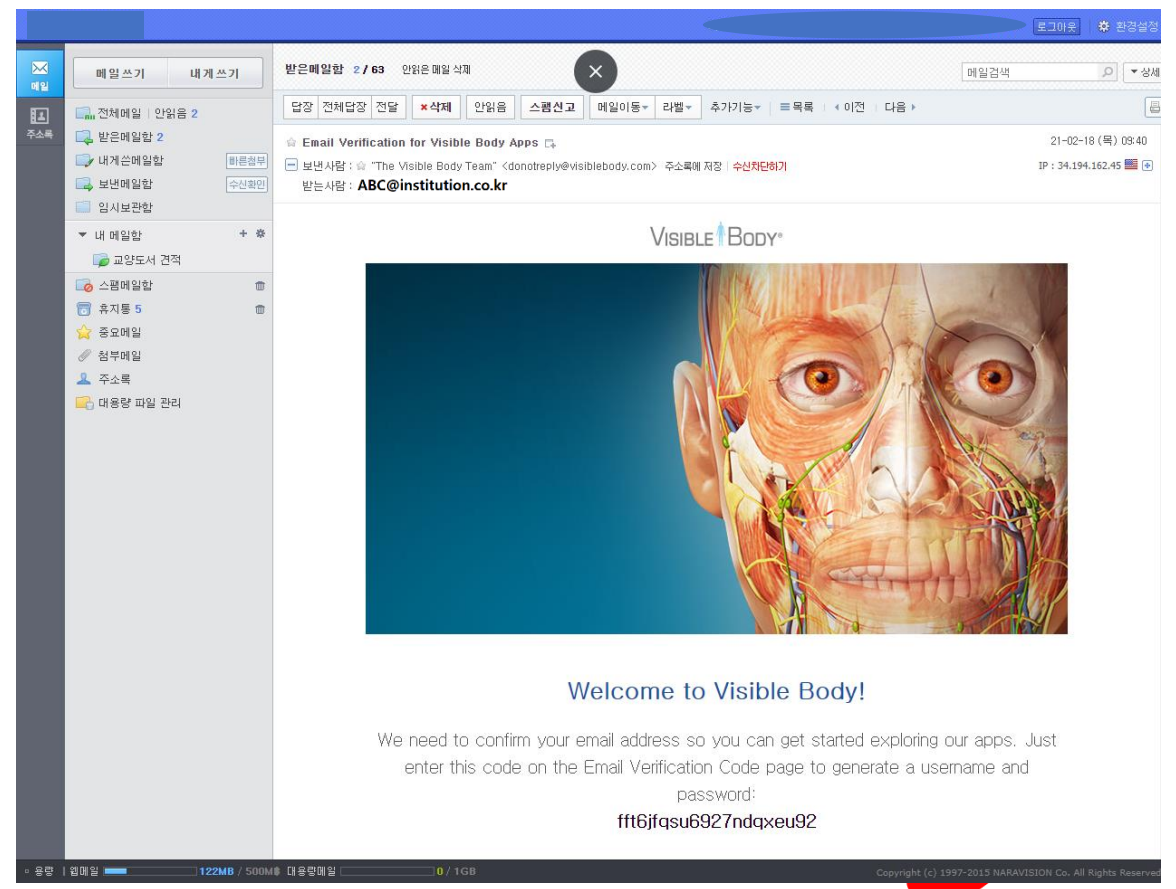

5. 복사한 Verification Code를 열어 둔 입력창에 입력한 후 Submit를 클릭합니다.

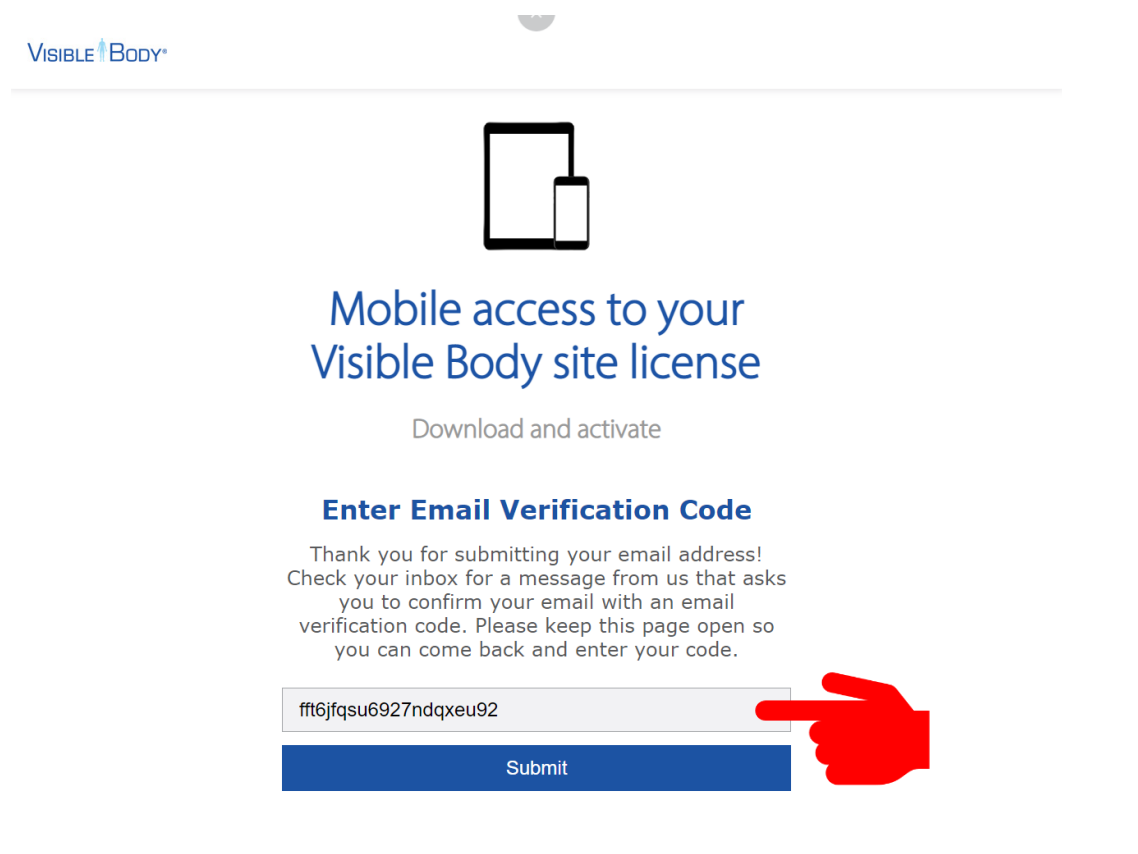

6. 정상적으로 등록되면 아래의 화면이 나타납니다. 본 화면의 하단에 자신의 **User 이름과 Password**를 보실 수 있습니다. 본 정보를 별도로 저장해 놓으시기 바랍니다.(참조: 자신의 이메일로도 본 정보가 전송됩니다.)

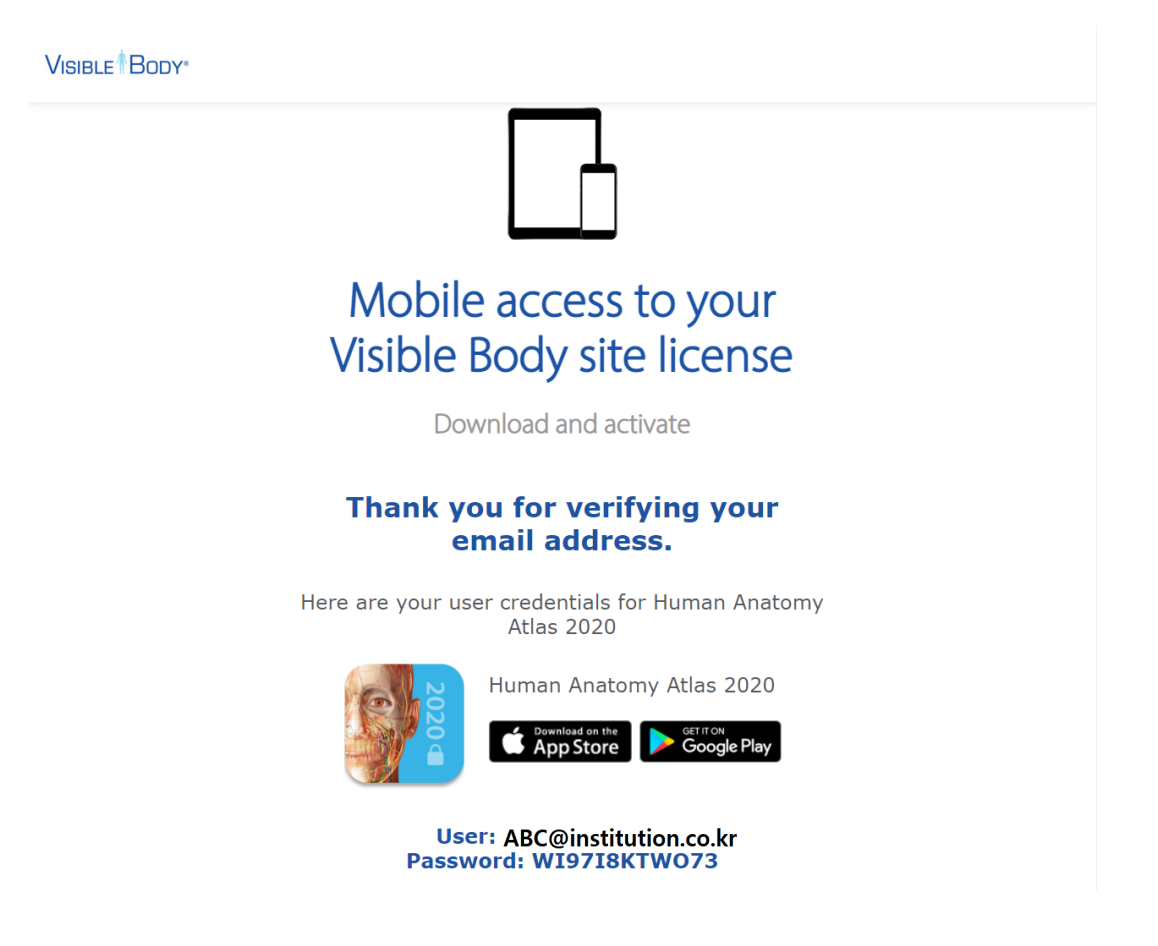

7. 설치하고자 하는 모바일 기기를 켜십시오.

8. 설치할 앱을 다운로드 합니다.

- Google Play나 App Store에서 "**2021 Atlas Perpetual**"을 검색하시거나 아래의 링크에서 다운로드 받으시기 바랍니다.

**Android**: https://play.google.com/store/apps/details?id=com.argosy.vbandroid.reg21 **Apple**: https://apps.apple.com/au/app/2021-atlas-perpetual/id1528379206

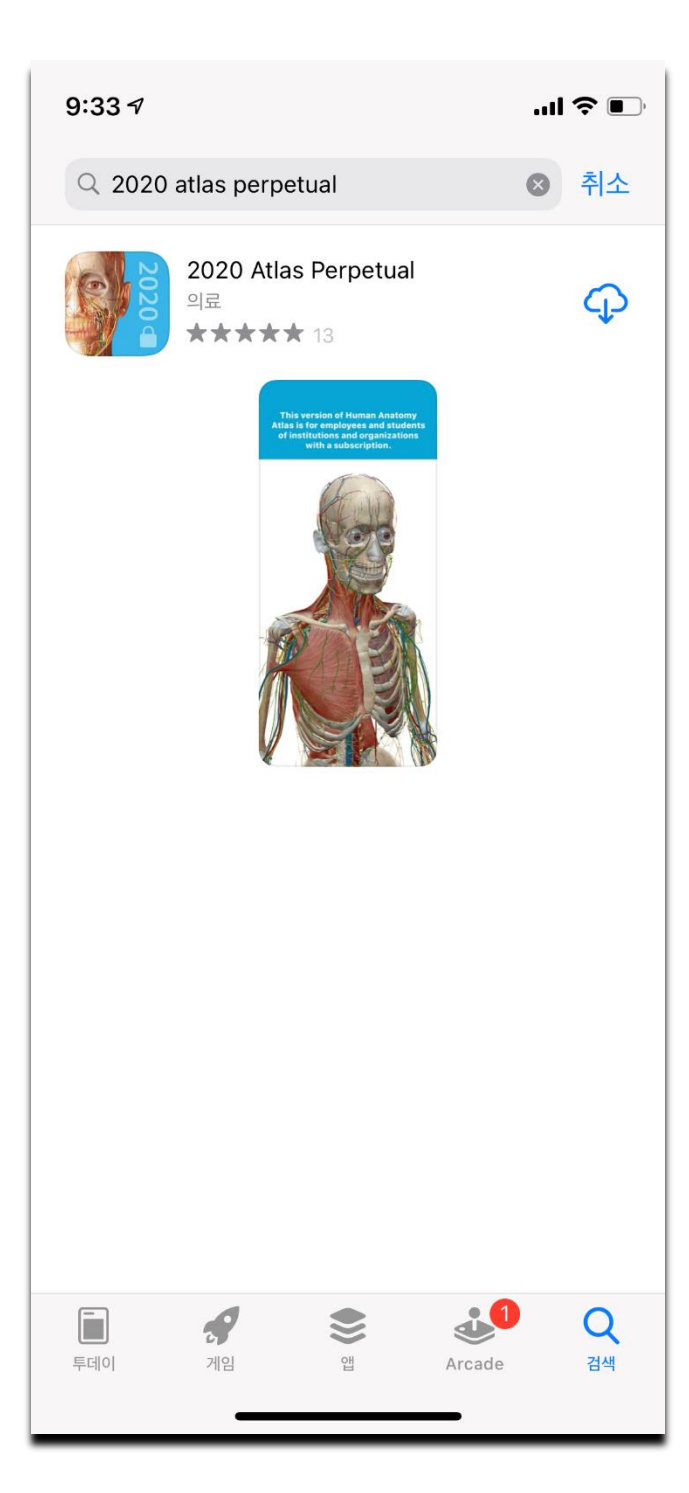

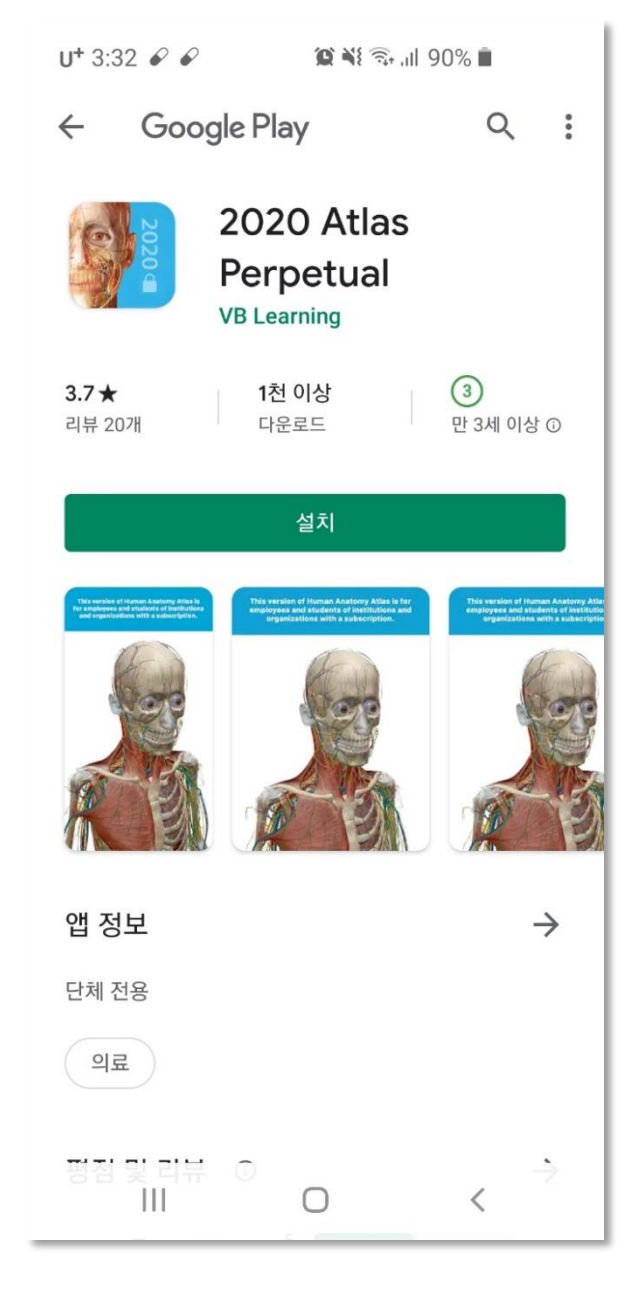

9. 다운로드 후 설치 화면에 User 이름 (이메일 주소)과 Password를 입력합니다.

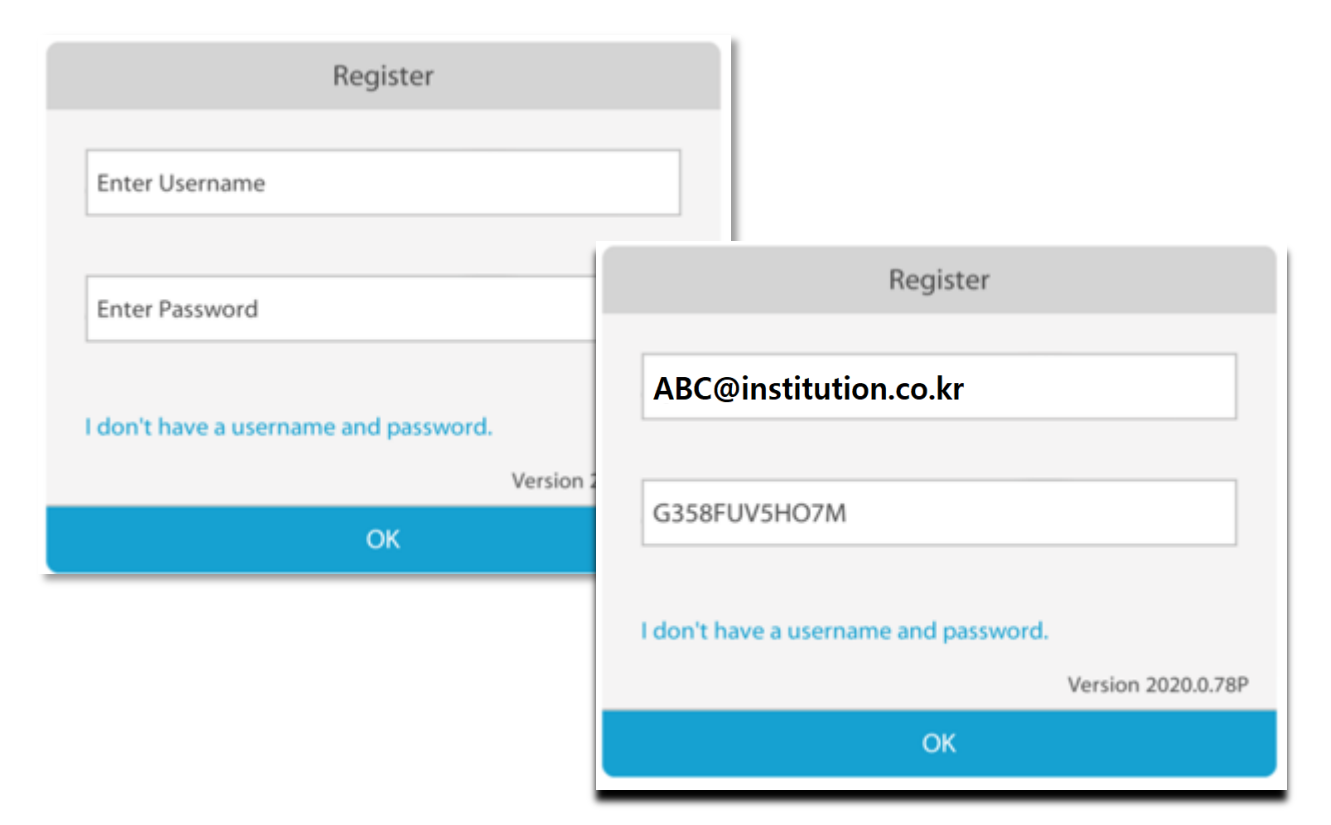

### 10. 설치 완료 및 실행 화면

| Thank You!                                                                   |                                                                                 |
|------------------------------------------------------------------------------|---------------------------------------------------------------------------------|
|                                                                              | Regions Systems Gross Anatomy Lab Cr                                            |
| <b>Ready to Get Started?</b><br>You can always access tips in the help menu. | Skeletal System Views                                                           |
|                                                                              |                                                                                 |
|                                                                              |                                                                                 |
|                                                                              | 1. Full Skeleton 2. Skull 3. Cranial Fossae                                     |
|                                                                              | Circulatory System Views                                                        |
|                                                                              |                                                                                 |
|                                                                              | 1. Circulatory System 2. Location of Heart 3. Vasculature of the<br>Brain       |
|                                                                              | Nervous System Views                                                            |
|                                                                              |                                                                                 |
| < 0 0 0 •                                                                    | I. Nervous System         2. Brain         3. Brain Blood Supply                |
|                                                                              | Menu Content Search Settings Help Store                                         |
|                                                                              | Thank You!   Feady to Get Started? You can always access tips in the help menu. |

\*\*\* Visible Body Human Anatomy Atlas의 이용 방법은 아래 유튜브 채널에서 확인하실 수 있습니다.

https://www.youtube.com/user/VisibleBody

감사합니다.

문의: 도서관, 정보 자료실 또는 Ovid 한국 지사 정민우 대표 (chris.jung@wolterskluwer.com)